## Load / Unload Truck - Cylinder Exchange

Last Modified on 01/21/2025 9:26 am EST

- 1. Select Load / Unload Truck.
- 2. Select **Choose** to select the Storage *Location*.
- 3. Enter the number of cylinders from the Storage Location in the Load or Unload fields.

| Load/Unload Truck | k                |             |          |      |        |     |
|-------------------|------------------|-------------|----------|------|--------|-----|
|                   | Truck            | 90 Cylinder |          |      |        |     |
|                   | Storage Location | BROWNSBURG  |          |      | Choose |     |
| Туре              | Description      |             | Current  | Load | Unload | New |
| BC ~              | BOTTLE CABINET   |             | 10       | 0    | 0      | 10  |
|                   |                  |             |          |      |        |     |
|                   |                  |             |          |      |        |     |
|                   |                  |             |          |      |        |     |
|                   |                  |             |          |      |        |     |
|                   |                  |             |          | _    |        |     |
|                   |                  | Cancel      | Continue |      |        |     |
|                   |                  |             |          |      |        |     |

- 4. Select Continue.
- 5. Select **OK** on the Transfer Successful message. This will navigate to the main menu.

| Load/Unload Truc      | k                |                        |          |      |        |     |  |  |  |  |  |
|-----------------------|------------------|------------------------|----------|------|--------|-----|--|--|--|--|--|
|                       | Truck            | 90 Cylinder            |          |      |        |     |  |  |  |  |  |
|                       | Storage Location | BROWNSBURG             |          |      | Choose |     |  |  |  |  |  |
| Туре                  | Description      |                        | Current  | Load | Unload | New |  |  |  |  |  |
| BC ~                  | BOTTLE CABIN     | ET Transfer Successful | 10<br>X  | 0    | 0      | 10  |  |  |  |  |  |
|                       |                  |                        |          |      |        |     |  |  |  |  |  |
| i Transfer Successful |                  |                        |          |      |        |     |  |  |  |  |  |
| OK                    |                  |                        |          |      |        |     |  |  |  |  |  |
|                       |                  |                        |          |      |        |     |  |  |  |  |  |
|                       |                  | Cancel                 | Continue |      |        |     |  |  |  |  |  |